## > Job Aid: Submitting a DHS-207/206b

After the approval of the CCF budget, submit either the DHS-207 (Court) or the DHS-206b (MDHHS). This process includes selecting the form, uploading any necessary documentation, routing it for approval, and obtaining an electronic signature. Remember only one DHS-207/206b can be added per month.

### Before you begin

Navigate to Child Care Fund > CCF Forms in MiSACWIS. Select the appropriate fiscal year.

#### Add the DHS-207/206b (Fiscal staff):

- 1. On the **CCF Forms** tab, under the DHS-207 or DHS-206b section, click **Add Form**. The DHS-207/206b form screen appears.
- 2. Enter the monthly totals in each sub-section.
- 3. Totals automatically calculate based on the data entered into the form. Verify the totals.
- 4. Click **Save** if finished, but not ready to send the form for approval.
- 5. Attach/upload necessary documentation to accompany 207/206b form (see next section for directions: "Attach a Document to the 207/206b")
- 6. If ready to submit the form for approval, refer to "Route the DHS-206b/207 for approval" section.

#### Attach a document to the 207/206b (Fiscal staff):

Required documentation must accompany all reimbursement requests. Documentation requirements can be found in the CCF Handbook on pages 13-14. The current version of the CCF Handbook is available at <a href="http://www.michigan.gov/mdhs/0,5885,7-339-71551">http://www.michigan.gov/mdhs/0,5885,7-339-71551</a> 66660----,00.html.

In MiSACWIS, you can attach documentation to the 207/206b.

1. Beside the form record, on the right side of the screen, click documents.

| Γ |                         |                  |                        |              | [           | Show Created In Error       |
|---|-------------------------|------------------|------------------------|--------------|-------------|-----------------------------|
|   |                         | Reporting Period | Modified<br>Date       | Modified By  | Status      | Currently<br>Assigned<br>To |
|   | <u>select</u><br>report | October          | 02/22/2016<br>10:52 AM | 1000a / 1010 | In Progress | doloto<br>documents         |
|   | Add Fo                  | erm              |                        |              |             |                             |

- 2. On the Document List screen, click **Add Documents**.
- 3. Select the type of document and enter a document name.
- 4. Click **Browse...** to search for the file on your computer.
- 5. Double-click the file you want to upload.
- 6. Enter a comment if needed and click **Save**.

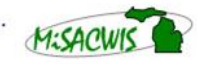

# Route and approve the DHS-207/206b (Fiscal staff, managers, Judges, Local Office Directors):

In order for signatures to be accurately captured on the DHS-207/206b, the **Task Review and Route** approval action must be used. Then, select the appropriate individual from the **Reviewers/Approvers** list.

- 1. At the bottom of the DHS-207/206b screen, click **Approval**. The Process Approval screen appears.
- 2. From the **Action** list, select **Task Review and Route** (this ensures the signature is captured on the207/206b):
  - If you are fiscal staff, select your organization's information from the **Organization Category** and **Organization Name** lists, and your manager's name from the **Reviewers/Approvers** list.
  - If you are a manager, select your **Organization Category** and **Organization Name**. Choose the Judge's/Local Office Director's name from the **Reviewers/Approvers** list.\*
- 3. If you are a Judge or Local Office Director, select Central Office as the **Organization Category** and **Organization Name** and **Walters, Kelly** (CCFMU Manager) from the **Reviewers/Approvers** list. Click **Save**. The form will be sent to the approver selected. You'll be returned to the form screen. Click **Close** to exit the form.

\*The **District** and **Section** lists are not applicable to CCF billings and should <u>**not**</u> be used. These sections should always be skipped.

|--|

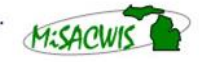

Michigan Statewide Automated Child Welfare Information System